Windows 10 下使用本社網路 ATM 系統(Win11 適用)

## 步驟一、啟用 IE 模式:

啟動 Microsoft Edge 瀏覽器 的設頁面,並在設定頁面的「預設瀏覽器」中找到「允許在 Internet Explorer 模式中重新載入網站」

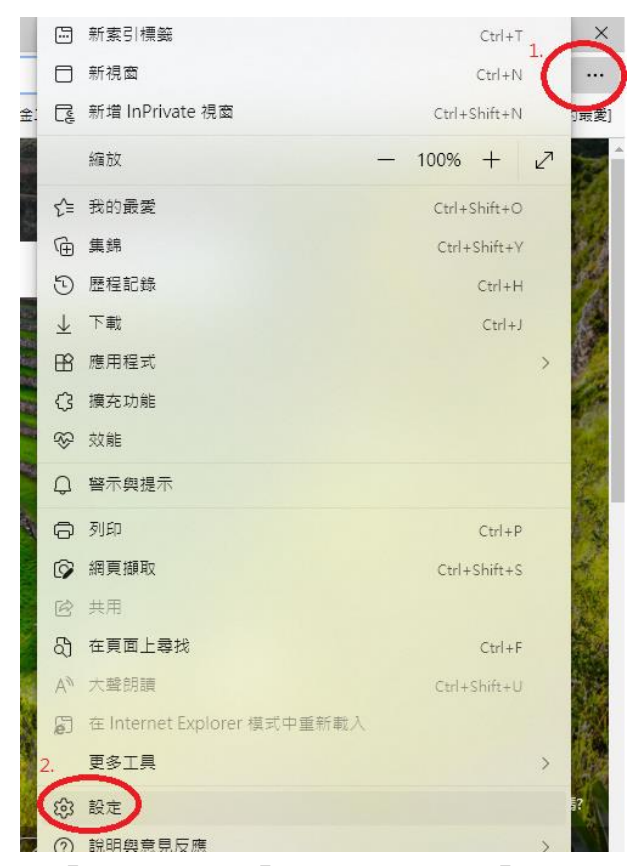

將「預設」改為「允許」,並點選「重新啟動」來重啟 Edge 瀏覽器

| 設定                | 預設瀏覽器                                                                                                    |
|-------------------|----------------------------------------------------------------------------------------------------|
| Q、 授尋設定           | Microsoft Edge 是您的預設瀏覽器 預設                                                                                 |
| ⑤ 個人檔案            |                                                                                                    |
| 陽私權、搜尋與服務         |                                                                                                    |
| <○ 外觀             | Internet Explorer 相容性                                                                                      |
| □ 開始、首頁及新索引標籤     |                                                                                                    |
| ⑦ 分享、複製並貼上        | 在 Microsoft Edge 中以 Internet Explorer 開設網站 (2)<br>當你在 Internet Explorer 中辺障碍 L 可以遵保以 Microsoft Edge 自動理動理解 |
| 3. 🔂 Cookie 和網站權限 | 用资本 urrenter cybrolet 上现省吨,可必要进入 aucrosoft coße 日到出的运行                                                     |
| □ 預設瀏覽器           | 4.                                                                                                    |
| <u>↓</u> 下載       |                                                                                                    |
| 😵 家長監護服務          | 1. Microsofi Luge 予測見版, SA未能和高安信日的 internet LXpioler, 这可以通洋工 internet LXpioler 後以千里制制/小副和                  |
| 回 Edge 列          | 若要譲這個變更設定生效,請重新啟動您的瀏覽器                                                                                     |
| A <sup>t</sup> 語言 | Internet Explorer 模式頁面 新增                                                                                  |
| □ 印表機             | 這些頁面將從您新增頁面的時刻起在 Internet Explorer 模式中開啟 30 天。尚未將任何頁面新增到 Internet Explorer 模式清單中。。                         |
| □ 系統與效能           |                                                                                                    |

## 步驟二、使用 IE 模式開啟新竹一信網路 ATM:

點選 Edge 瀏覽器右上方的「...」開啟功能選單,並啟動下方的「在 Internet Explorer 模式 中重新載入」功能

| 凸 竹一信WebATM                                                                   | x +                                                  | □ 新索引標籤                     | Ctrl+T 1.    |
|-------------------------------------------------------------------------------|------------------------------------------------------|-----------------------------|--------------|
| ightarrow C $ ightarrow$ https://webatm.hcfcbank.com.tw/eatm130/              |                                                      | □ 新視面                       | Ctrl+N ····  |
|                                                                               |                                                      | िट्टु 新増 InPrivate 視窗       | Ctrl+Shift+N |
|                                                                               | <i>6</i> 73                                          | 編放                          | — 100% + ∠7  |
|                                                                               | 新竹第一信用合作社                                            |                             | Ctrl+Shift+O |
|                                                                               | 新竹葉信用会作社 服務許相 服務素語 新壬 上                              | · 集錦                        | Ctrl+Shift+Y |
|                                                                               |                                                      | ■ ⑤ 歴程記録                    | Ctrl+H       |
|                                                                               |                                                      | 业 下載                        | Ctrl+J       |
|                                                                               | <b>鼓</b> 的 (市田) 網 및 A T M                            | HB 應用程式                     | >            |
|                                                                               | 低 迎 使 用 網 哈 AT M                                     | (3 擴充功能)                    |              |
|                                                                               |                                                      | 🖡 😵 效能                      |              |
|                                                                               | 請選擇讀卡機,並插入晶片金融卡。                                     | Q 警示與提示                     |              |
|                                                                               | 讀卡機: 讀卡機偵測中 ✔                                        | ◎ 列印                        | Ctrl+P       |
|                                                                               | 密碼:                                                  | () 網頁攝取                     | Ctrl+Shift+S |
|                                                                               |                                                      | 论 共用                        |              |
|                                                                               | 確定                                                   | ♂ 在頁面上尋找                    | Ctrl+F       |
| 為了維護個人場科安<br>(例如: 網咖) 輸入<br>(例如: 網咖) 輸入<br>(例如: 網咖) 輸入<br>(前先選擇正<br>2.講使用Mict | 為了維護個人隱私安全,請儘量避免與他人共用電腦,或於公用電腦                       | 2. A <sup>N</sup> 大聲朗讀      | Ctrl+Shift+U |
|                                                                               |                                                      | G 在 Internet Explorer 模式中重調 | 新載入          |
|                                                                               | 2.請使用Microsoft WINDOWS 7以上作業系统並搭配Internet Explorer9. | 0 <mark>1 更多工具</mark>       | >            |
|                                                                               | 3.本社WEBATM 交易全程均在SSL256 位元加密保護之下進行。                  | (☆) 設定                      |              |
| 新竹一信版權所有 THE FIRST CREDIT COOPERATIVE OF HSINCHU.                             |                                                      | ⑦ 說明與意見反應                   | >            |
|                                                                               |                                                      | 55 55 A.C                   |              |

「允許」安裝 ActiveX 附加元件

| 新竹第一信用合作社                                                                                                    | 網路ATM               |  |  |  |
|----------------------------------------------------------------------------------------------------|---------------------|--|--|--|
| 新竹第一信用合作社 服務說明 服務電話 新手上路                                                                                                    | EZ100PU讀卡機驅動程式      |  |  |  |
| 歡迎使用網路 ATM                                                                                                    |                     |  |  |  |
| 請選擇讀卡機,並插入晶片金融卡。                                                                                                    |                     |  |  |  |
| 請卡機, 請卡機偵測中 ✔                                                                                                    |                     |  |  |  |
| 密碼.                                                                                                    |                     |  |  |  |
| 確定<br>為了維護個人隱私安全,請儘量避免與他人共用電腦,或於公用電腦(例如:網<br>咖)輸入您的個人密碼或資料。                                                                                                    |                     |  |  |  |
| <ul> <li>● 1.請先選擇正確的晶片讀卡機。提醒您,網路交易安全事項<u>請點選我</u></li> <li>2.請使用Microsoft WINDOWS 7以上作業系統並搭配Internet Explorer9.0以上將</li> <li>3.本社WEBATM 交易全程均在SSL256 位元加密保護之下進行。</li> </ul> | 反本,最佳解析度為1024 X 768 |  |  |  |
| 新竹一信版權所有 THE FIRST CREDIT COOPERATIVE OF HSINCHU.                                                                                                    |                     |  |  |  |
| 這個網頁想要執行下列附加元件: 來自 'The First Credit Cooperative Of Hsin Chu' 的 'For Web ATM' *   有什麼風險?(W)                                                                                 | 允許( <u>A</u> ) ▼ ×  |  |  |  |